## 《2020 年河北省普通高等学校招生考生个人信息表》 打印流程

时间:2019/12/2 11:36:52 作者:张丽娜 来源:河北单招网 摘录人:胡静萍 **内容摘要:**《2020 年河北省普通高等学校招生考生个人信息表》打印流程

1. 登录河北省教育考试院官网, 点击右侧的普通高考信息服务

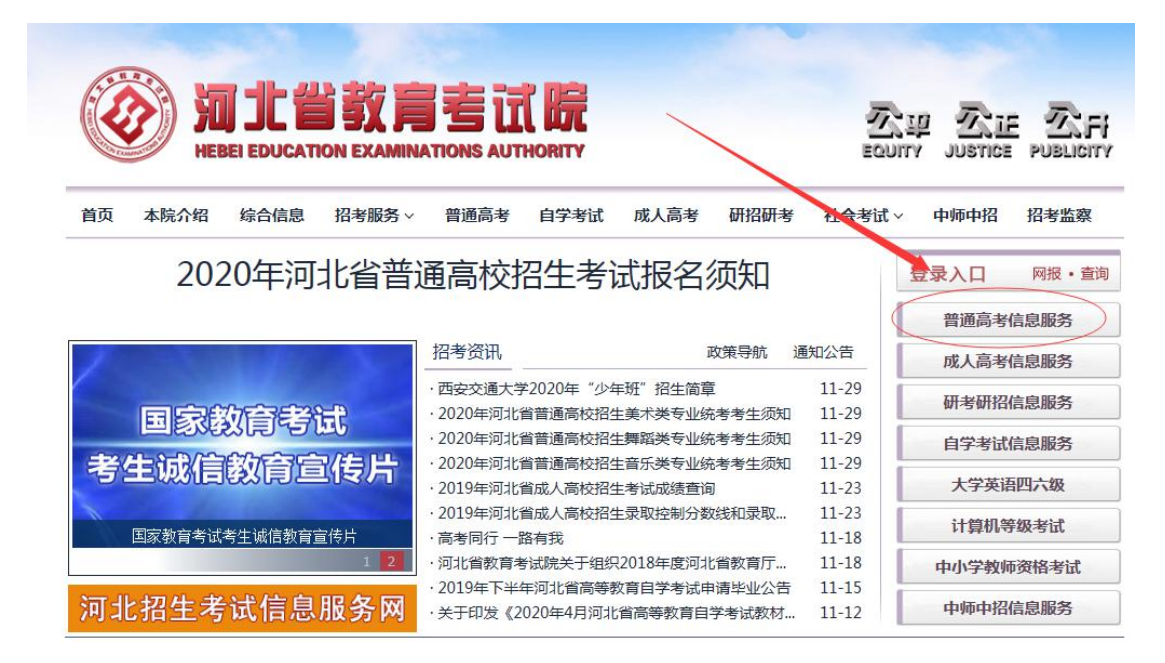

2. 点击 2020 年报名信息查询

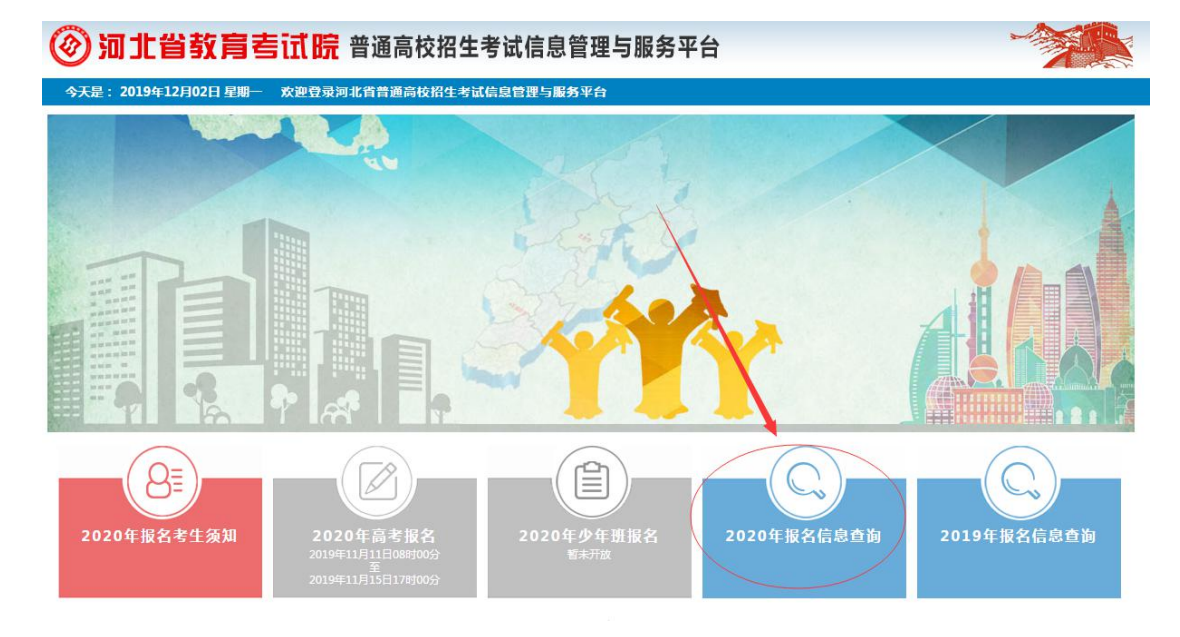

3. 输入考生信息进行登录,如果忘记密码可以单击右下角找回密码。

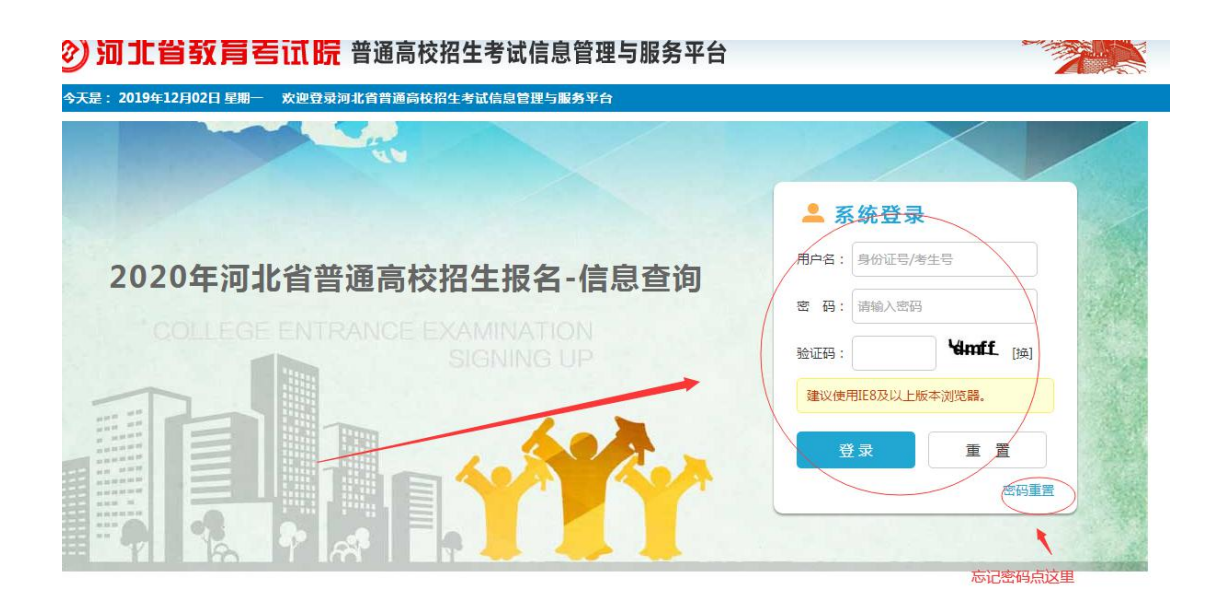

4. 登录后点击打印按钮

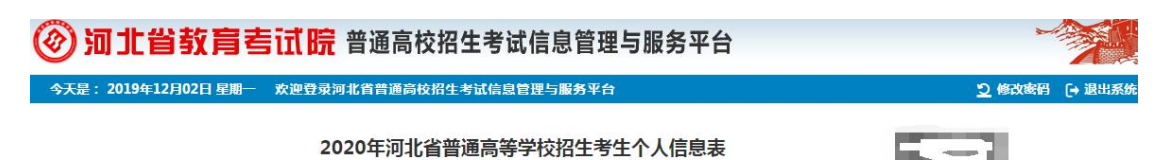

## 2020年河北省普通高等学校招生考生个人信息表

| : #   | 比表涉及个人信     | 息 , 请考 | 生本人妥善保管。    |      |                   | ks   | y4fd900a20049a64c | b40b35477881 |  |
|-------|-------------|--------|-------------|------|-------------------|------|-------------------|--------------|--|
| 入简历   |             |        |             | 1000 |                   |      |                   | 1            |  |
| *     |             |        |             | -    |                   |      |                   |              |  |
|       | 自何年何月 至何年何月 |        | 在何地何单位学习或工作 |      |                   |      | 证明人               |              |  |
| 8     | 申请资格        |        |             |      |                   | 10   |                   |              |  |
| - 本信息 | 就读学校        | 其他学    | 校           |      |                   | 确认时间 | 2019-11-          |              |  |
|       | 毕业中学        | 河北经    | 济管理学校       |      |                   | 毕业类别 | 其它中等专业学校毕业        |              |  |
|       | 对口专业        |        |             | 机械类  | é测试工种/农林类<br>测试项目 |      |                   |              |  |
|       | 艺术类别        |        |             | 声乐、  | 器乐、舞蹈艺术<br>统考细项   |      |                   |              |  |
| EF    | 户籍地         | 石家庄    | 市 三         |      |                   | 政治面貌 | 群众                |              |  |
| -     | 身份证号        | 13     | 2715        | 应往届  | 城市往届              | 外语语种 | 英语                |              |  |
|       | 考生号         | 20130  | 1           | 考试类型 | 统考                | 科类   | 理工                | 1            |  |
|       | 姓 百         | 7      |             | 1生 別 | 另                 | 氏族   | 汉族                |              |  |

Copyright © 河北省教育考试院 2019 All rights reserved 道ICP备05002806号

5. 打印本页面

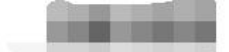

| 报名       | 点:石家庄     | ħ.       |      | 班                  | [级:  |    |    | 打印时间:      | 2015 12-02 11:51 |  |
|----------|-----------|----------|------|--------------------|------|----|----|------------|------------------|--|
|          | 姓 名       | 宋        |      | 性别                 | 男    | 民  | 族  | 汉族         |                  |  |
|          | 考生号       | 20130108 |      | 考试类型               | 统考   | 科  | 类  | 理工         |                  |  |
|          | 身份证号      | 130      |      | 应往届                | 城市往届 | 外语 | 语种 | 英语         |                  |  |
| +        | 户籍 地      | 石家庄市     |      | the dis            |      | 政治 | 面貌 | 群众         |                  |  |
| 垒本信      | 艺术类别      |          |      | 声乐、器乐、舞蹈艺术<br>统考细项 |      |    |    | 12 S       |                  |  |
| 息        | 对口专业      |          |      | 机械类测试工种/农林类 测试项目   |      |    |    |            |                  |  |
| 1        | 毕业中学      | 河北经济     | 管理学校 |                    |      | 毕业 | 类别 | 其它中等专业学校毕业 |                  |  |
|          | 就读学校      | 其他学校     |      |                    |      | 确认 | 时间 | 2019-11-   |                  |  |
| 1        | 申请资格      | 8        |      |                    |      | 1  |    | 10         |                  |  |
|          | 自何年何月 至何年 |          | 何年何月 | 在何地何单位学            |      |    | L作 |            | 证明人              |  |
| 本        |           | b' . C   |      | 1                  |      |    | 1  |            |                  |  |
| 简历       |           |          |      |                    |      |    |    |            |                  |  |
| <i>"</i> |           | 1        |      | 1                  |      |    | F  |            |                  |  |
|          |           |          |      |                    |      |    |    | -          |                  |  |

注:此表涉及个人信息,请考生本人妥善保管。

说明:建议使用III浏览器8及以上版本,点击鼠标右键,选择"打印"选项进行打印。

注: 此表涉及个人信息, 请考生本人妥善保管。考生号除了家长, 请不要告诉任何人。